# Riavviare e ripristinare le impostazioni predefinite di WAP125 e WAP581

# Obiettivo

Il riavvio del punto di accesso wireless (WAP) elimina i registri archiviati nella memoria volatile. Questo processo viene eseguito quando è necessario riavviare alcune modifiche delle impostazioni o se il WAP non risponde o non si avvia correttamente. Il ripristino delle impostazioni predefinite di fabbrica del WAP, invece, cancella tutte le configurazioni impostate dall'utente e ripristina le impostazioni originali del dispositivo. È consigliabile ripristinare le impostazioni predefinite se è necessario riconfigurare la maggior parte delle impostazioni del WAP.

In questo documento viene spiegato come riavviare il sistema e ripristinare le impostazioni predefinite di WAP125 o WAP581.

### Dispositivi interessati

- WAP125
- WAP581

# Versione del software

- WAP125 1.0.0.3
- WAP581 1.0.0.4

## Riavviare il punto di accesso wireless

Èpossibile riavviare il WAP in due modi:

- Riavvio hardware
- Riavviare con l'utility basata sul Web

### **Riavvio hardware**

Èpossibile riavviare l'hardware del dispositivo in due modi:

 Spegnere il dispositivo premendo il pulsante POWER mentre è collegato alla presa di corrente.

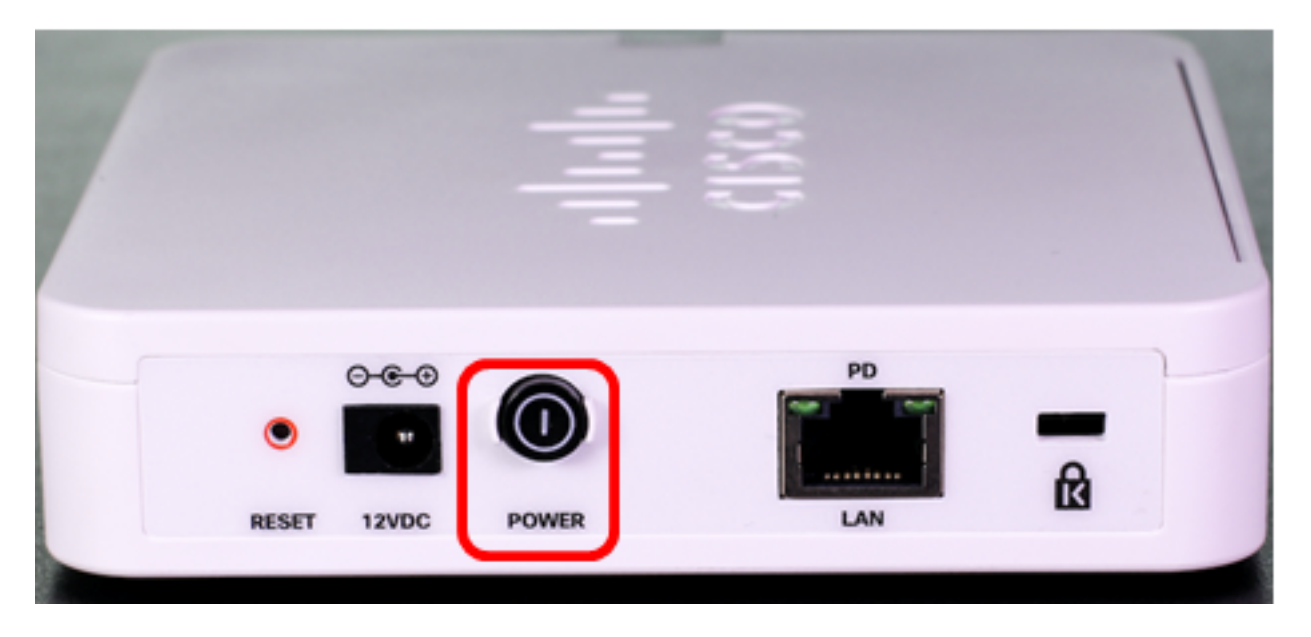

**Nota:** Il pulsante **POWER** funziona solo se il dispositivo utilizza un alimentatore. Se l'alimentazione viene fornita tramite Power over Ethernet (PoE), scollegare la connessione Ethernet per tre secondi, quindi ricollegarla.

• Premere il tasto Reset solo per circa tre secondi o fino a quando le spie si spengono.

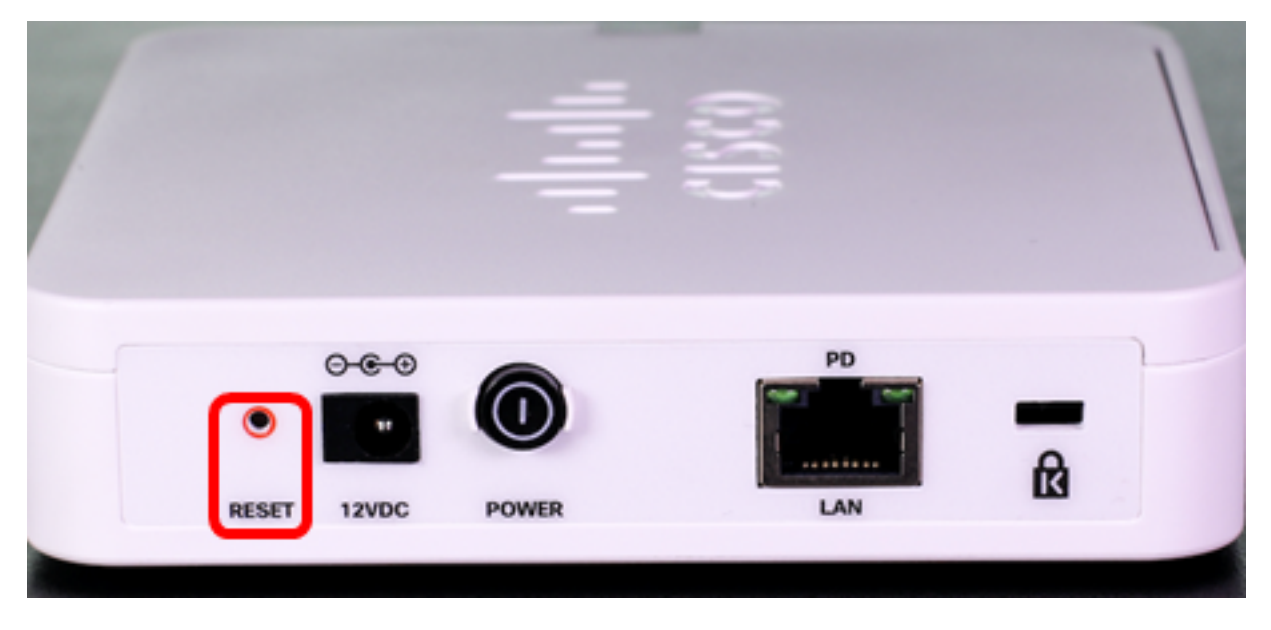

Nota: in entrambe le immagini sopra riportate, è raffigurato il WAP125.

### Riavviare mediante l'utility basata sul Web

Passaggio 1. Accedere all'utility basata sul Web di WAP e scegliere **Amministrazione > Riavvia**.

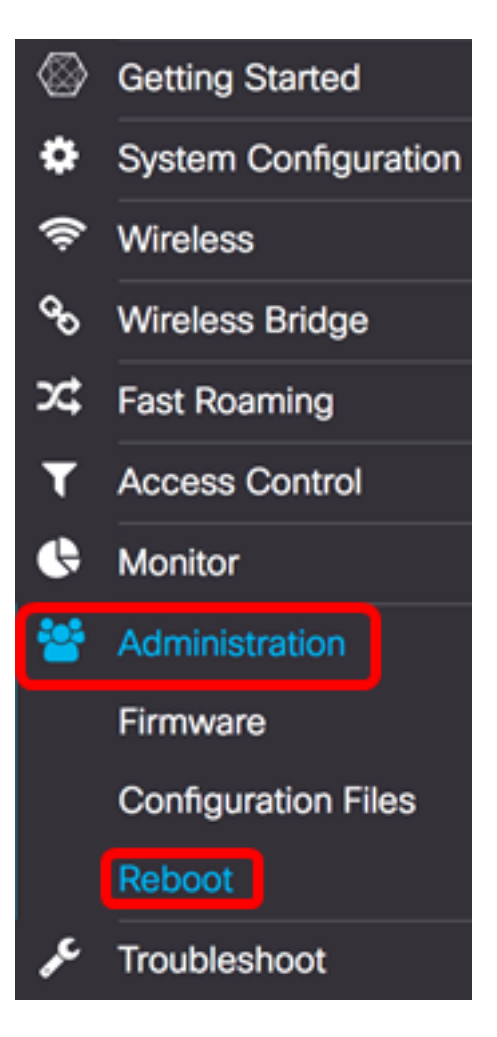

Passaggio 2. Fare clic sul pulsante Riavvia.

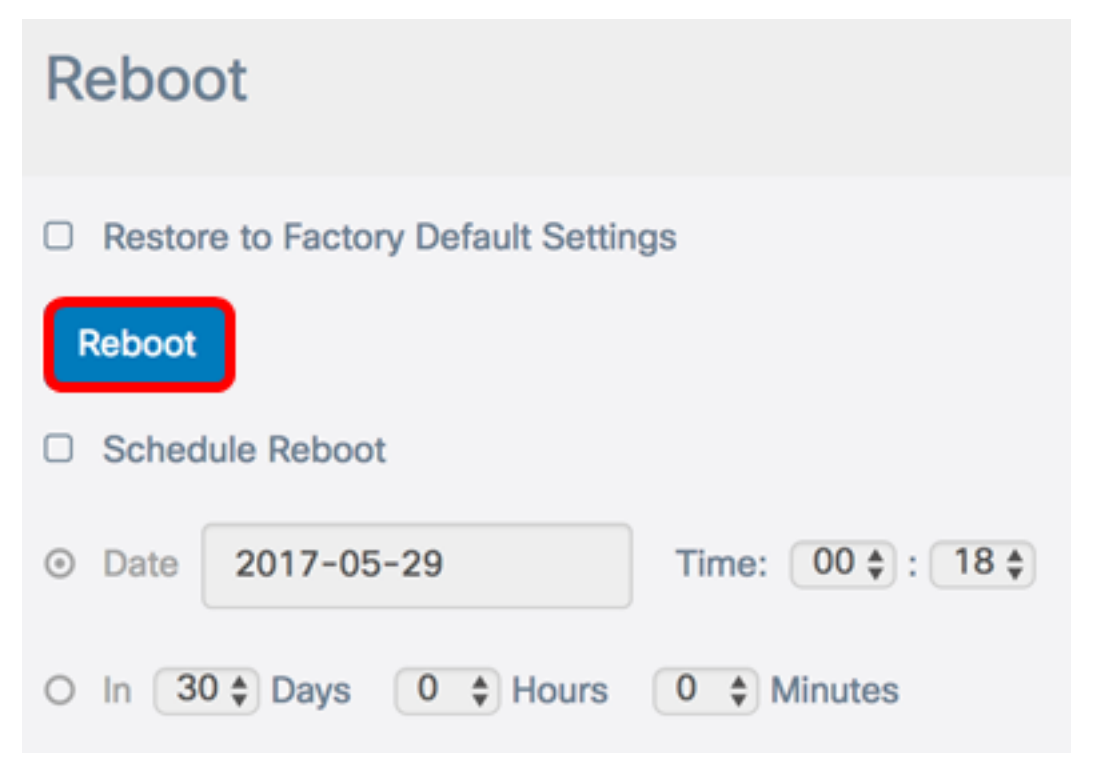

Passaggio 3. Fare clic su OK nella finestra di conferma.

# Confirm

This operation will reboot the device and disconnect your current session. Are you sure you want to continue?

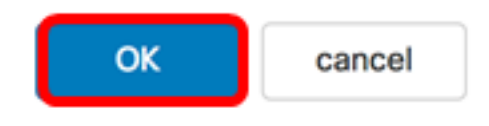

A questo punto, è necessario riavviare il dispositivo.

#### Pianifica il riavvio

Passaggio 1. Accedere all'utility basata sul Web di WAP e scegliere **Amministrazione > Riavvia**.

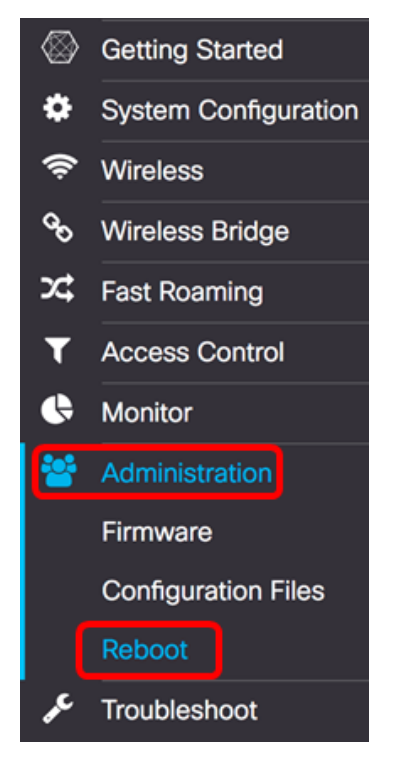

Passaggio 2. Selezionare la casella di controllo **Abilita** riavvio pianificato per configurare le impostazioni di pianificazione.

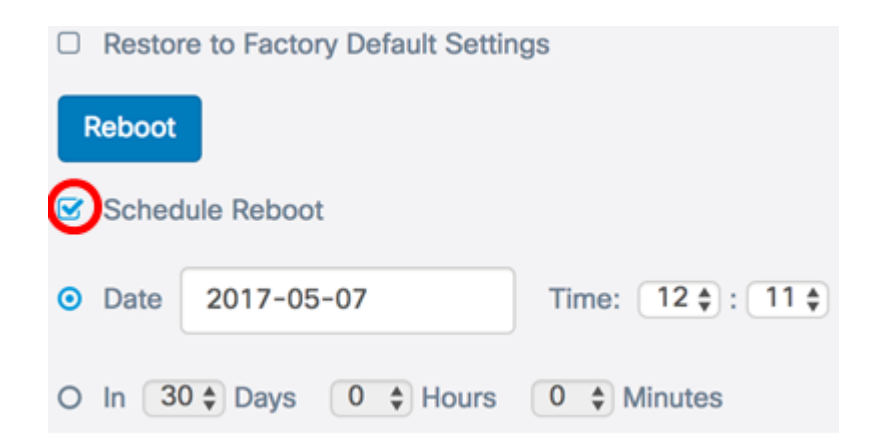

Passaggio 3. Scegliere un pulsante di opzione in Pianifica riavvio per determinare la data e l'ora di riavvio di WAP. Le opzioni sono:

- Data impostare la data e l'ora specifiche in cui deve avvenire il riavvio.
- In imposta il riavvio in modo che avvenga dal momento in cui la funzione è stata configurata. Se si sceglie questa opzione, andare al <u>passo 6</u>.

Nota: Nell'esempio riportato di seguito, viene scelto Date.

|        | Restore to Factory Default Settings |                    |                   |  |  |
|--------|-------------------------------------|--------------------|-------------------|--|--|
| Reboot |                                     |                    |                   |  |  |
| 8      | Sched                               | lule Reboot        |                   |  |  |
| 0      | Date                                | 2017-05-07         | Time: 12 🛊 : 11 🛊 |  |  |
| 0      | In 3                                | 0 ¢ Days 0 ¢ Hours | 0   Minutes       |  |  |

Passaggio 4. (Facoltativo) Se nel Passaggio 3 è stata scelta la data, fare clic sul campo *Data* e scegliere la data in cui si desidera impostare il WAP per il riavvio.

Nota: In questo esempio, viene scelto 2017-06-07.

| Restore to Factory Default Settings |      |      |     |       |     |      |      |            |
|-------------------------------------|------|------|-----|-------|-----|------|------|------------|
| Reboot                              |      |      |     |       |     |      |      |            |
| Schedule Reboot                     |      |      |     |       |     |      |      |            |
| <ul> <li>Date</li> </ul>            | 2017 | -06- | 07  |       |     | Time | e: 1 | 2 🛊 : 11 🛊 |
| O In 3                              | •    |      | Ju  | ne 20 | 17  |      | ۲    | tes        |
|                                     | Sun  | Mon  | Tue | Wed   | Thu | Fri  | Sat  |            |
|                                     |      |      |     |       | 1   | 2    | 3    |            |
|                                     | 4    | 5    | 6   | 7     | 8   | 9    | 10   |            |
|                                     | 11   | 12   | 13  | 14    | 15  | 16   | 17   |            |
|                                     | 18   | 19   | 20  | 21    | 22  | 23   | 24   |            |
|                                     | 25   | 26   | 27  | 28    | 29  | 30   |      |            |

Passaggio 5. Nell'area Ora, scegliere l'ora e i minuti dal rispettivo elenco a discesa. Il formato dell'ora è Militare.

Nota: Nell'esempio, il WAP verrà riavviato alle 3.21 del 7 giugno 2017.

|        | Restor | re to Factory Default Settin | ngs               |  |
|--------|--------|------------------------------|-------------------|--|
| Reboot |        |                              |                   |  |
|        | Sched  | lule Reboot                  |                   |  |
| •      | Date   | 2017-06-07                   | Time: 03 🛊 : 21 🛊 |  |
| 0      | In 30  | 0 ¢ Days 0 ¢ Hours           | 0 🛊 Minutes       |  |

Passaggio 6. (Facoltativo) Se nel Passaggio 3 è stato scelto In, dall'elenco a discesa Giorni scegliere il numero di giorni a partire dalla data odierna in cui il WAP deve essere riavviato.

Nota: nell'esempio, viene scelto 7.

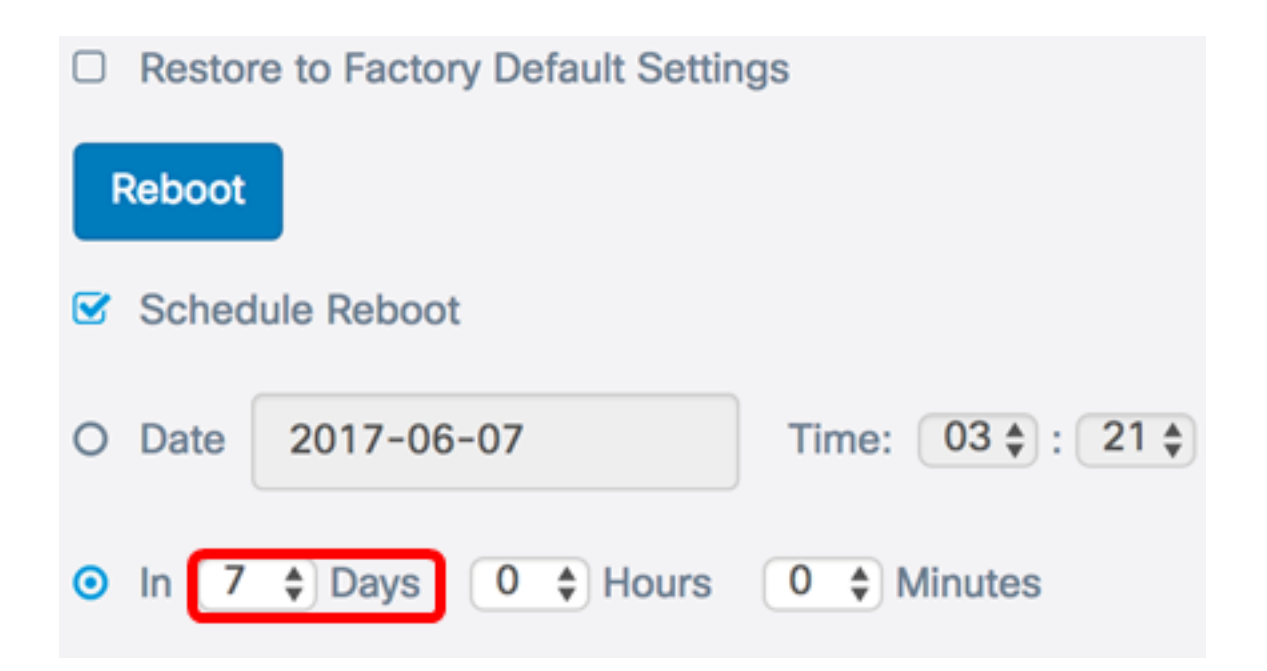

Passaggio 7. (Facoltativo) Dall'elenco a discesa Ore, scegliere l'ora del giorno per il riavvio del WAP. Questa opzione è utile se si desidera impostare un'ora specifica del giorno per l'esecuzione di questa operazione.

Nota: Nell'esempio, il WAP verrà riavviato tra 7 giorni alle 3 del mattino.

|        | Restore to Factory Default Settings |              |                   |  |  |
|--------|-------------------------------------|--------------|-------------------|--|--|
| Reboot |                                     |              |                   |  |  |
|        | Sched                               | ule Reboot   |                   |  |  |
| 0      | Date                                | 2017-06-07   | Time: 03 🛊 : 21 🛊 |  |  |
| •      | In <b>7</b>                         | Days 3 Hours | 0 ♦ Minutes       |  |  |

Passaggio 8. (Facoltativo) Dall'elenco a discesa Minuti, scegliere il minuto nell'ora per il riavvio di WAP.

Nota: nell'esempio, viene scelto 0.

|        | Restore to Factory Default Settings |             |                   |  |  |
|--------|-------------------------------------|-------------|-------------------|--|--|
| Reboot |                                     |             |                   |  |  |
|        | Sched                               | ule Reboot  |                   |  |  |
| 0      | Date                                | 2017-06-07  | Time: 03 🛊 : 21 🛊 |  |  |
| •      | In (7                               | Days 3 Days | 0 🖨 Minutes       |  |  |

Passaggio 9. Fare clic su Salva.

Èora necessario aver configurato correttamente una pianificazione per il riavvio di WAP.

### Ripristino del punto di accesso wireless

Esistono due modi per ripristinare le impostazioni predefinite di fabbrica di WAP:

- Ripristino hardware
- Ripristino mediante l'utility basata sul Web

### **Ripristino hardware**

Passaggio 1. Premere il pulsante Reset per più di 10 secondi fino allo spegnimento delle luci.

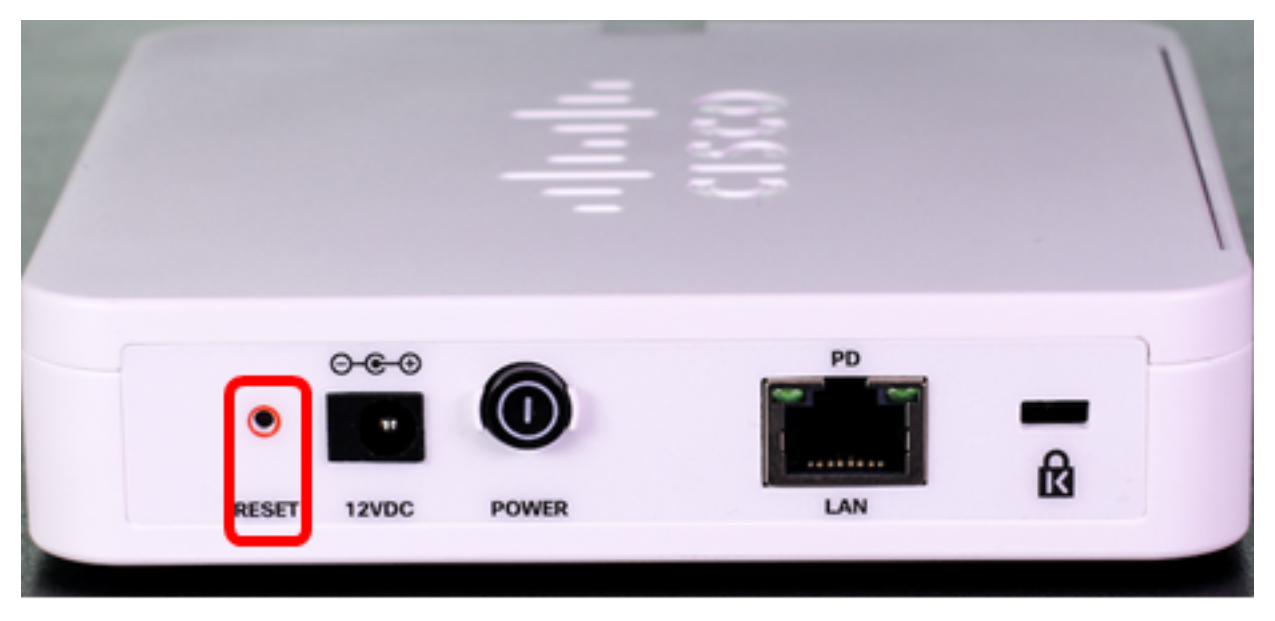

Passaggio 2. Rilasciare il pulsante Reset quando le spie si riaccendono.

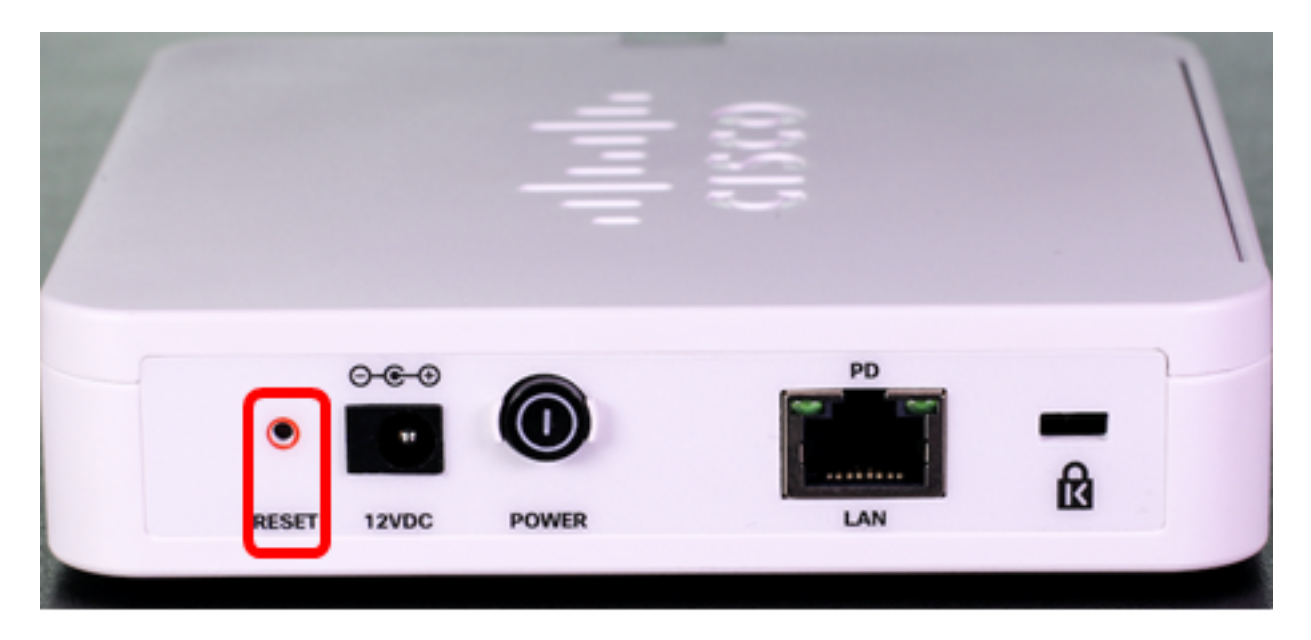

Nota: in entrambe le immagini sopra riportate, è raffigurato il WAP125.

### Reimposta mediante l'utility basata sul Web

Passaggio 1. Accedere all'utility basata sul Web di WAP e scegliere **Amministrazione > Riavvia**.

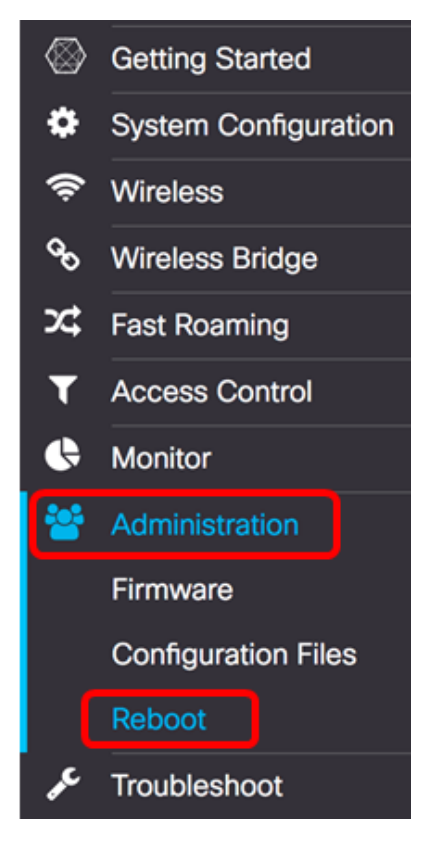

Passaggio 2. Selezionare la casella di controllo Ripristina impostazioni predefinite di fabbrica

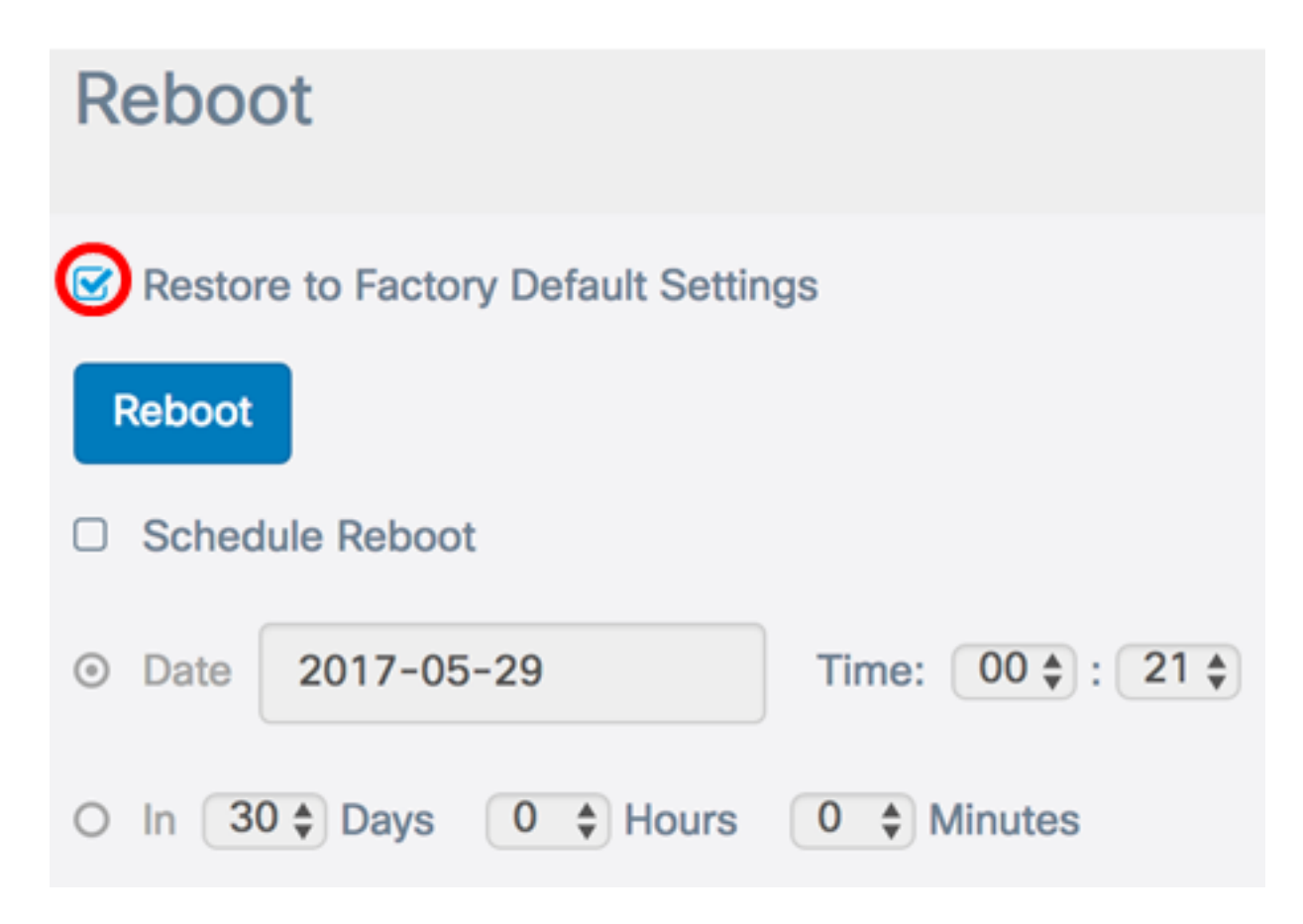

Passaggio 3. Fare clic sul pulsante Reboot (Riavvia).

| Reboot                              |                   |  |  |
|-------------------------------------|-------------------|--|--|
| Restore to Factory Default Settings |                   |  |  |
| Reboot                              |                   |  |  |
| Schedule Reboot                     |                   |  |  |
| Date 2017-05-29                     | Time: 00 🛊 : 21 🛊 |  |  |
| O In 30 Days 0 Days                 | 0 ♦ Minutes       |  |  |

Passaggio 4. Fare clic su OK nella finestra di conferma.

# Confirm

A

This operation will restore the device to factory default settings and disconnect your current session. Are you sure you want to continue?

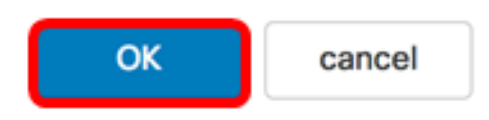

A questo punto è necessario ripristinare le impostazioni predefinite del dispositivo.